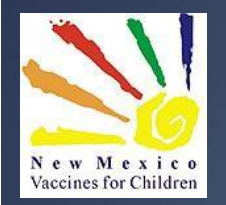

# Data Logger/NMSIIS Interface How-to Guide

#### **CLINIC TOOLS MODULE – ASSETS**

NEW MEXICO IMMUNIZATION PROGRAM

February 2022

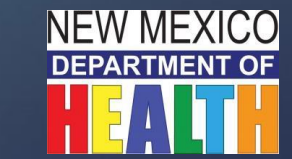

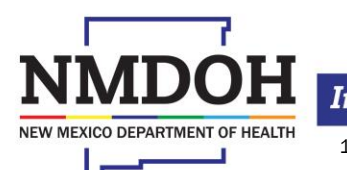

Investing for tomorrow, delivering today.

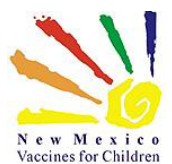

# Temperature reporting in the NMSIIS Clinic Tools Module

- This training will take you through these steps:
  - 1. Add, activate, and manage your location's Assets
    - Vaccine storage units (refrigerators and freezers)
    - Digital data loggers (thermometers)
  - 2. Upload temperature readings into NMSIIS
  - 3. Review data and history
  - 4. Manage and report failures

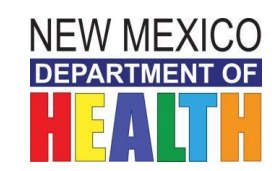

Investing for tomorrow, delivering today.

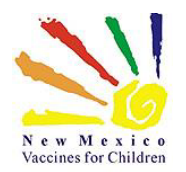

## **IMPORTANT ITEMS!!!**

- Users with Admin, Admin HL7, Inventory, Inventory HL7 and Inventory (School) access will be able to use this Module.
- Users are responsible for managing Assets Adding Fridge, Freezer, and Data Loggers ("Thermometers") in NMSIIS
- Ensure that your Data Loggers are set to Fahrenheit in NMSIIS!

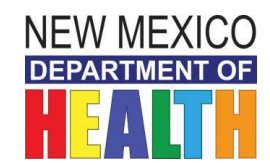

Investing for tomorrow, delivering today.

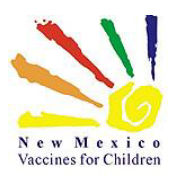

## **Adding Assets**

The **Manage Assets** menu displays a summary of all active/inactive assets associated with the default provider/clinic.

NOTE: If you do not see the **Clinic Tools** option on the NMSIIS menu, please call the Help Desk so your access can be updated. The Help Desk can be reached at:

#### 1-833-882-6454

The summary list displays the unit name, type (thermometer or storage unit), and current status.

|              | Clinic Tools    |  |
|--------------|-----------------|--|
|              | Storage Units   |  |
|              | Reading History |  |
|              | Manage Assets   |  |
| Manage Asset | S 🚯             |  |

| Showing 1 to 4 of 4 entries        |              |           |          |
|------------------------------------|--------------|-----------|----------|
| Name                               | ▲ Туре       | \$ Status | 4 Action |
| FRIDGE THERMOMETER (TEST FRIDGE 1) | THERMOMETER  | ACTIVE    | VIEW     |
| FRIDGE1 (LOG TAG1)                 | STORAGE UNIT | PENDING   | VIEW     |
| LOG TAG1 (FRIDGE1)                 | THERMOMETER  | ACTIVE    | VIEW     |
| TEST FRIDGE 1 (FRIDGE THERMOMETER) | STORAGE UNIT | ACTIVE    | VIEW     |

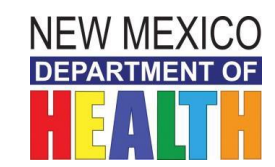

Investing for tomorrow, delivering today.

NEW MEXICO DEPARTMENT OF HEALTH

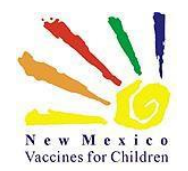

## Add a New Asset

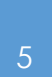

Clinic Tools Storage Units Reading History Manage Assets

#### Expand Clinic Tools

Click Manage Assets

|                  | Add Asset 🗸 |
|------------------|-------------|
| Add Storage Unit | Î           |
| Add Thermometer  |             |
|                  |             |

To add a new asset (storage unit/thermometer) click the **Add Asset** button and select the asset type.

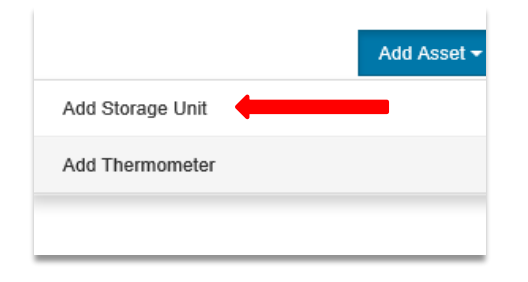

#### On the Drop Down

Click Add Storage Unit or

Add Thermometer

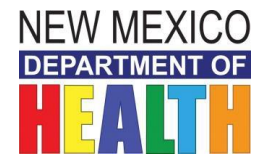

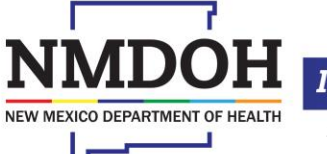

Investing for tomorrow, delivering today.

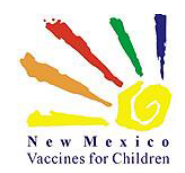

After following the steps on the previous page and selecting Add Storage Unit, enter all the required information pertaining to the unit you are adding.

When finished, click the Create button to save all entered information.

Please note that, when adding storage units, you will not be able to change their status to **active**. The VFC Program will do this for you.

| iame "               |   |                 |   |                    | There are currently no notes entered for this clin |
|----------------------|---|-----------------|---|--------------------|----------------------------------------------------|
| TEST FRIDGE 1        |   |                 |   |                    |                                                    |
| Date of Purchase     |   | Storage Type *  |   | Manufacturer*      |                                                    |
| 05/30/2017           | = | REFRIGERATOR    | ~ | TEST1              |                                                    |
| fake *               |   | Model *         |   | Serial Number/ID * |                                                    |
| TEST1                | х | TEST1           |   | 11111111           |                                                    |
| Assigned Thermometer |   | Storage Grade * |   |                    |                                                    |
|                      | ~ |                 | ~ |                    |                                                    |

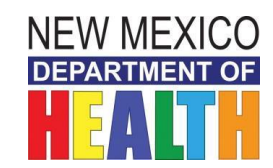

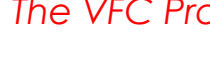

Investing for tomorrow, delivering today.

NEW MEXICO DEPARTMENT OF

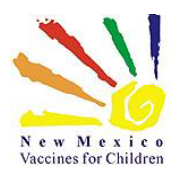

NEW MEXICO DEPARTMENT OF

#### In the View Storage Unit screen

and you will see that the unit status is now "Pending".

The VFC Program will receive notification that you have added a storage unit and will then be able to activate it.

Please allow 48 hours for your unit to be activated; contact the Help Desk if your unit/s are not activated after 48 hours.

|                  | Name *               |   |                  | Status * |                    |
|------------------|----------------------|---|------------------|----------|--------------------|
|                  | TEST FREEZER 1       |   |                  |          | PENDING            |
|                  | Date of Purchase     |   | Storage Type *   |          | Menufacturer *     |
|                  | 02/01/2018           |   | FREEZER          | *        | NORGE              |
|                  |                      |   | Model *          |          | Serial Number/ID * |
|                  | SUPER FREEZER        |   | QUICK CHILL 5000 |          | 111-22233456       |
|                  | Assigned Thermometer |   | Storage Grade *  |          |                    |
|                  |                      | * | PHARMA           | *        |                    |
|                  | Comments             |   |                  |          |                    |
|                  | Comments             |   |                  |          |                    |
|                  |                      |   |                  |          |                    |
| nade A           | septe A              |   |                  |          |                    |
| inage / (        |                      |   |                  |          |                    |
| na 1 to 2 of 2 e | entries              |   |                  |          |                    |
|                  |                      |   |                  |          |                    |

ACTIVE

VIEW

STORAGE UNIT

Showing 1 to 2 of 2 entries

TEST1

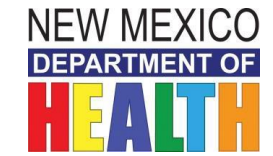

#### Investing for tomorrow, delivering today.

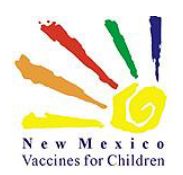

## Add a Thermometer

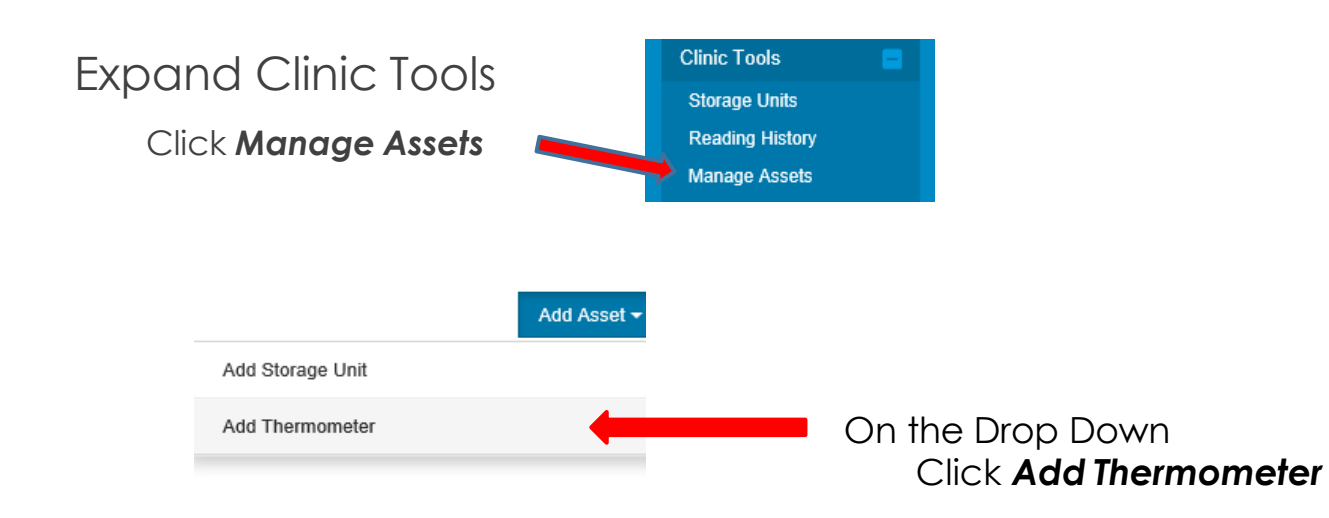

Important: Each vaccine storage unit must have its own thermometer

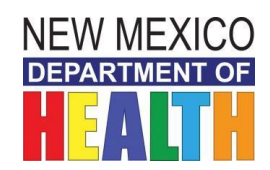

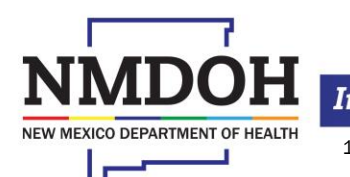

Investing for tomorrow, delivering today.

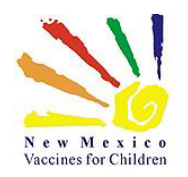

#### Add a Thermometer (cont.)

| Add Thermometer <b>1</b> |                                           |           |                    |  |                     |                                          |                                                   | Cree                                                 | Create                                               | Create                                               | Create                                               | Create                                               |
|--------------------------|-------------------------------------------|-----------|--------------------|--|---------------------|------------------------------------------|---------------------------------------------------|------------------------------------------------------|------------------------------------------------------|------------------------------------------------------|------------------------------------------------------|------------------------------------------------------|
|                          |                                           |           |                    |  |                     |                                          |                                                   |                                                      |                                                      |                                                      |                                                      |                                                      |
| Name *                   |                                           |           |                    |  | There are currently | There are currently no notes entered for | There are currently no notes entered for this cli | There are currently no notes entered for this clinic | There are currently no notes entered for this clinic | There are currently no notes entered for this clinic | There are currently no notes entered for this clinic | There are currently no notes entered for this clinic |
| FRIDGE THERMOMETER       |                                           |           |                    |  |                     |                                          |                                                   |                                                      |                                                      |                                                      |                                                      |                                                      |
| Date of Purchase         | Thermometer Type *                        |           | Manufacturer *     |  |                     |                                          |                                                   |                                                      |                                                      |                                                      |                                                      |                                                      |
| 05/30/2017               | I CTM                                     | $\sim$    | TEST1              |  |                     |                                          |                                                   |                                                      |                                                      |                                                      |                                                      |                                                      |
| Make *                   | Model *                                   |           | Serial Number/ID * |  |                     |                                          |                                                   |                                                      |                                                      |                                                      |                                                      |                                                      |
| TEST1                    | TEST1                                     |           | 11111              |  |                     |                                          |                                                   |                                                      |                                                      |                                                      |                                                      |                                                      |
| Assigned Storage Unit    | Calibration Due Every (months)            |           |                    |  |                     |                                          |                                                   |                                                      |                                                      |                                                      |                                                      |                                                      |
| TEST FRIDGE 1            | <ul> <li>CALIBRATION DUE EVERY</li> </ul> | (E.G. 12) |                    |  |                     |                                          |                                                   |                                                      |                                                      |                                                      |                                                      |                                                      |
| Comments                 |                                           |           |                    |  |                     |                                          |                                                   |                                                      |                                                      |                                                      |                                                      |                                                      |
| Comments                 |                                           |           |                    |  |                     |                                          |                                                   |                                                      |                                                      |                                                      |                                                      |                                                      |
|                          |                                           |           |                    |  |                     |                                          |                                                   |                                                      |                                                      |                                                      |                                                      |                                                      |

Enter the required information for the new thermometer (all fields with a red\*) **and** the:

- Assigned Storage Unit (only storage units that do not have a thermometer assigned will appear in this drop-down)
- Calibration Date (number of months until next calibration is due)
- ► Any additional information may be entered in the **Comments** field

When finished, click the **Create** button to save all entered information.

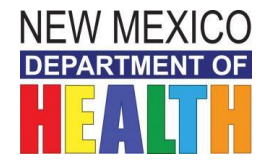

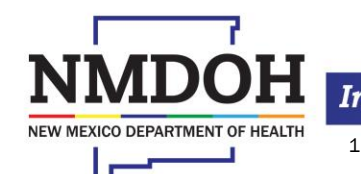

Investing for tomorrow, delivering today.

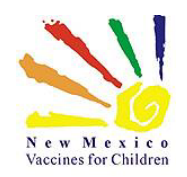

#### Add a Thermometer (cont.)

You will then be prompted to **View Thermometer** on an Edit screen.

After you have entered and **saved** the thermometer information, click the **Cancel** button to return to the **Manage Assets** screen.

|   | Statue *           |              | Thermometer         |
|---|--------------------|--------------|---------------------|
|   | ACTIVE             | $\checkmark$ | Edit Thermometer    |
| × | Manufacturer *     |              | Calibrate Thermomet |
|   | Serial Number/ID * |              | Associated Storage  |
|   | 11111              |              | Edit Storage Unit   |
|   |                    |              | Temperature Reading |
|   |                    |              | Log Temperature     |

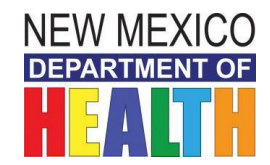

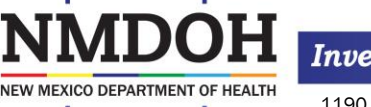

Investing for tomorrow, delivering today.

## New Mexico Vaccines for Children

## **Notes on Adding Assets**

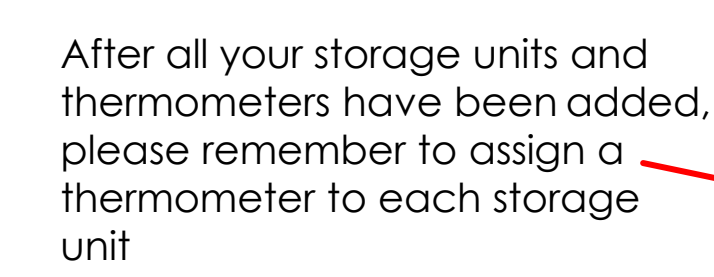

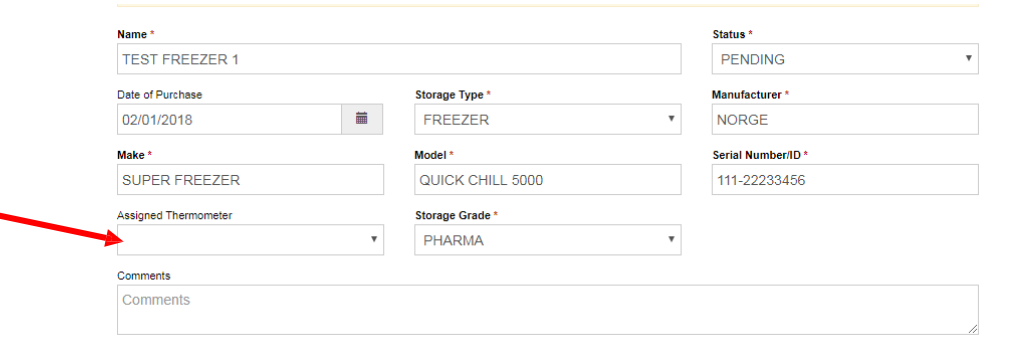

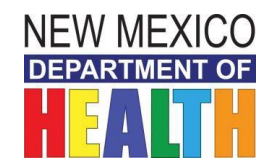

#### Investing for tomorrow, delivering today.

NEW MEXICO DEPARTMENT OF HEALTH

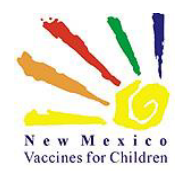

## View or update a Storage Unit

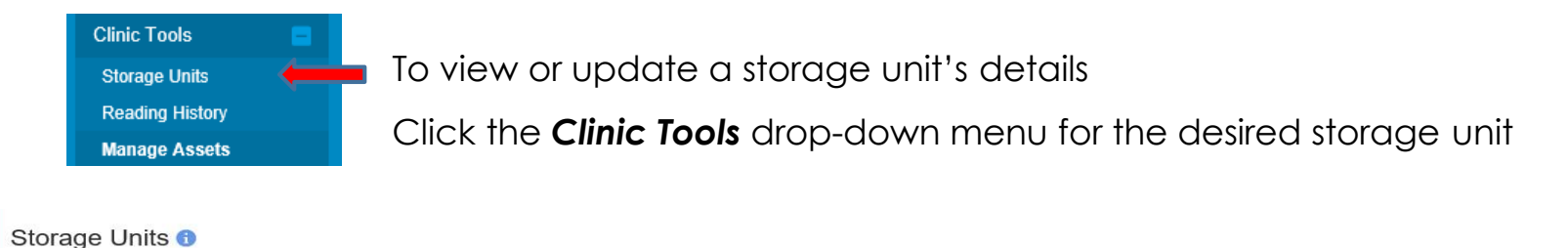

| RIDGE1                          | Status/Ty<br>Pending/F                                               | pe Log -                                            | TEST FRIDGE 1                      | Status<br>Active/           | /Type<br>Refrigerator         | Log 🕶                              |
|---------------------------------|----------------------------------------------------------------------|-----------------------------------------------------|------------------------------------|-----------------------------|-------------------------------|------------------------------------|
| Next Reading:                   | Last Reading:                                                        |                                                     | Next Reading:                      | Last Reading:               |                               | Log Temp Manual                    |
| Due Before<br>06/03/17, 9:36 AM | Submitted On<br>05/25/17, 12:15 PM                                   | Temp Status (CTM)                                   | Due Before<br>N/A (No Therm Assoc) | Submitted On<br>No Readings | Temp                          | View Readings<br>View Storage Unit |
| OVERDUE                         | Timeframe<br>43D 18H 30M<br>03/21/17, 3:06 PM -<br>05/04/17, 9:36 AM | Excursions<br>484 (5D 1H)<br>Failures<br>7 (5D 15M) |                                    | Timeframe<br>-              | Excur<br>N/A<br>Failur<br>N/A | rsions                             |

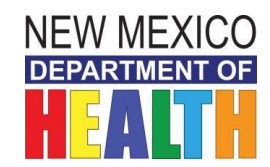

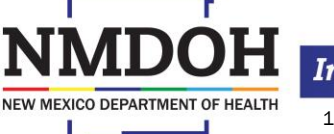

Investing for tomorrow, delivering today.

Process for Monthly Temperature Uploads In NMSIIS

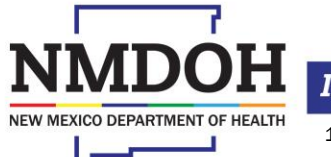

Investing for tomorrow, delivering today.

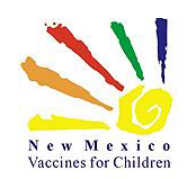

# How you should store files downloaded from your Data Loggers

- You should already have a file folder where you have been saving your data logger files in .pdf format; you will continue to save your temperature data in this same file location\*
- When you save a temperature file use this **naming convention**:

Fridge Name\_VFC Pin Number\_LogTag ID (Serial Number) \_Date Range

(example: FrigA\_26A\_012345678\_May01\_May31)

- Attention: All Data Logger files must be backed up on an external hard-drive, CD, cloud-based storage, etc. ALL VFC DOCUMENTATION MUST BE SAVED FOR 3 YEARS.
- Important: Any fridge or freezer excursions mandate an immediate upload of the temperature file into NMSIIS and must be reported to your Regional Coordinator and to VFC Program immediately. (We will go over this in more detail toward the end of this guide)

\*For more information on this topic see the Data Logger FAQs

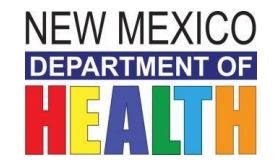

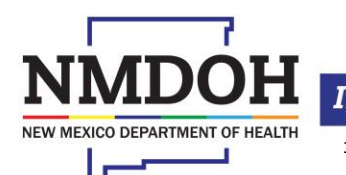

Investing for tomorrow, delivering today.

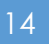

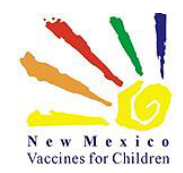

#### **Control Solutions VTMC Software Settings**

**NOTE:** NEW INSTRUCTIONS begin here. Please make sure your settings match those shown. You should only need to verify these settings once.

**BEFORE** docking your data logger/s to download temperature data, verify the software settings:

1. Open the Control Solutions VTMC Software:

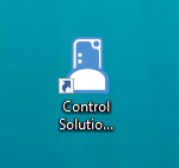

#### 2. Go to Options:

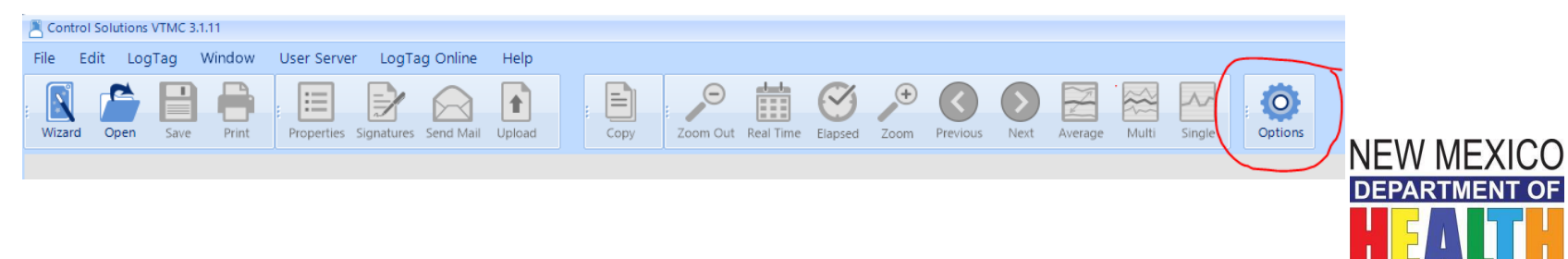

Investing for tomorrow, delivering today.

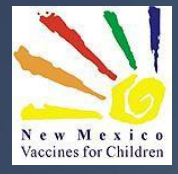

# GENERAL SETTINGS

| Options             |                                                                   | x |
|---------------------|-------------------------------------------------------------------|---|
| General Settings    | Options - General Settings Reset All To Defaults                  |   |
| Summary Statistics  | Show temperatures in Fahrenheit (*F)                              |   |
| Chart Statistics    | Default time interval to display All Readings                     |   |
| Charts              | Language English                                                  |   |
| Automation          |                                                                   |   |
| File and Folder     |                                                                   |   |
| Exports and Reports |                                                                   |   |
| Date and Time       |                                                                   |   |
| Communication Ports |                                                                   |   |
| User Server         |                                                                   |   |
| Logging             |                                                                   |   |
| LogTag Online       |                                                                   |   |
|                     | Enable automatic checking for newer version                       |   |
|                     | Check every 30 🗘 days                                             |   |
|                     | Automatically download and offer firmware updates for USB LogTags |   |
|                     |                                                                   |   |
|                     | OK Cancel Export Options • 🕑 Help                                 |   |

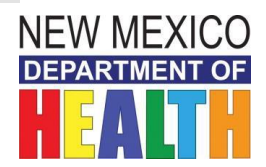

# AUTOMATION

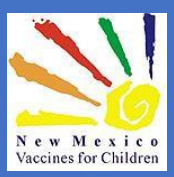

| Options             | x                                                                                                    |
|---------------------|----------------------------------------------------------------------------------------------------|
| General Settings    | Optiens- Automation                                                                                                    |
| Summary Statistics  | <ul> <li>✓ Enaple automatic download of readings from LogTags</li> <li>✓ <u>R</u>e-configure with same settings after automatic download</li> <li>✓ Disable Warning</li> </ul> |
| Chart Statistics    | Disp ay readings after successful download                                                                                                    |
| Charts              | Qrityshow latest set of readings after download     V Automatically save data files to default folder if source is read only                                                   |
| Automation          | ways Block Config of Low Battery LogTags                                                                                                    |
| File and Folder     | Email Email downloaded files: automatically Email settings                                                                                                    |
| Exports and Reports | Clear Queue on request                                                                                                    |
| Date and Time       | FTP Upload downloaded files to FTP Server: automatically FTP settings                                                                                                    |
| Communication Ports | Clear Queue                                                                                                    |
| User Server         |                                                                                                    |
| Logging             |                                                                                                    |
| LogTag Online       |                                                                                                    |
|                     |                                                                                                    |
|                     |                                                                                                    |
|                     |                                                                                                    |
|                     | OK Cancel Export Options • Concel                                                                                                    |

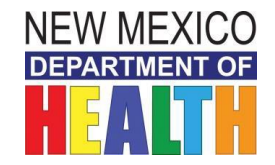

# EXPORTS and REPORTS

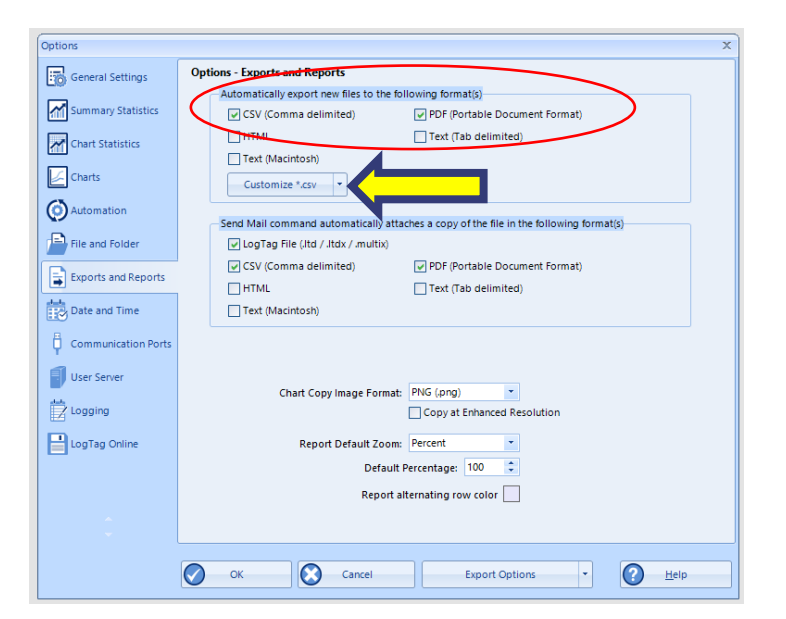

#### Great News! When you select (check) these two automatic export settings, you will no longer need to save these file types manually!

Once you change this setting and the boxes are checked as shown, all three required files will be AUTOMATICALLY saved to your computer when you dock your data logger, eliminating the "Save As" steps in the previous guide.

Next, click Customize \*.csv button

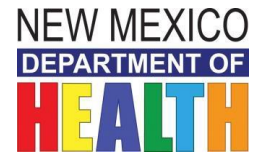

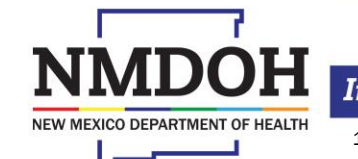

N e w M e x i c o Vaccines for Children

Investing for tomorrow, delivering today.

## Customize .csv

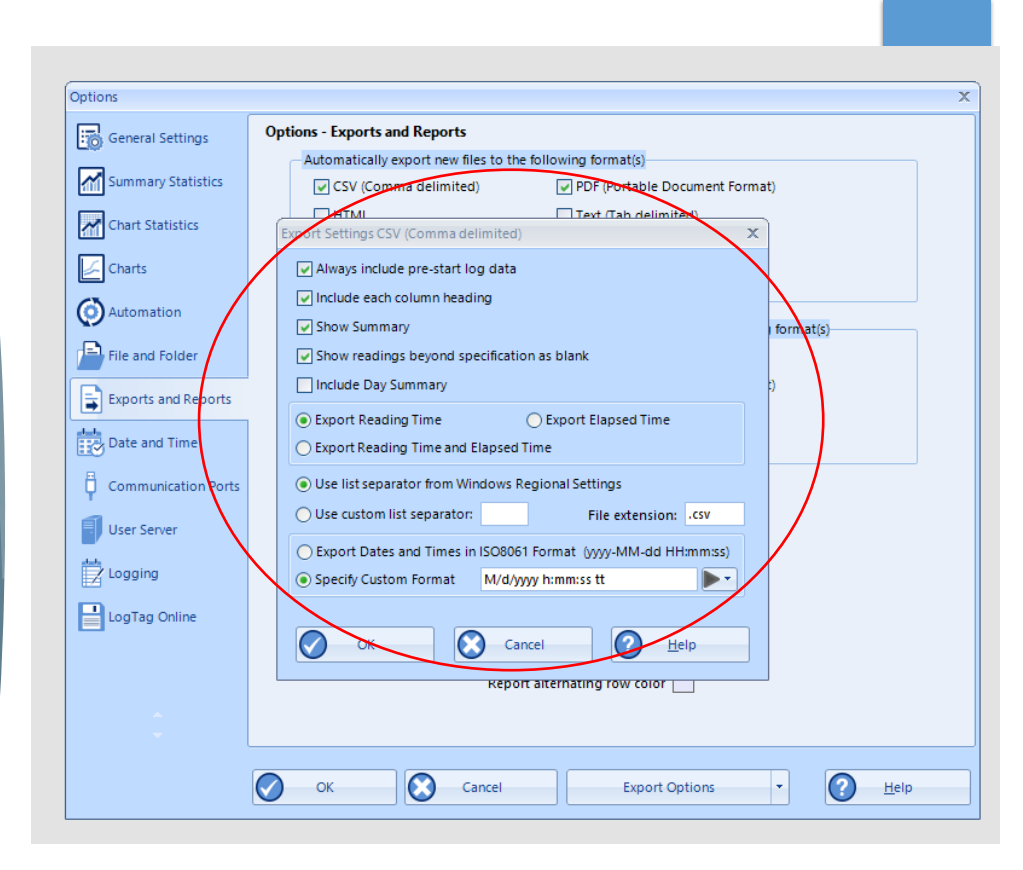

#### IMPORTANT: any date format other than the one shown will cause

an error when you try to upload your temperature files. Click OK to save settings.

![](_page_18_Picture_5.jpeg)

![](_page_18_Picture_6.jpeg)

N e w M e x i c o Vaccines for Children

Investing for tomorrow, delivering today.

![](_page_19_Picture_0.jpeg)

## **Uploading Temps into NMSIIS**

Dock data logger(s) and open the temperature file(s) as you normally would.

Allow the data logger to reconfigure if prompted.

Clinic Tools

Storage Units Reading History

Manage Ass

Now in NMSIIS:

- Expand Clinic Tools
- Click Storage Units
- ► Locate your Storage Unit
- Click on the Log button

| ts                                          |                                          |                                    |                    |                                        |            |
|---------------------------------------------|------------------------------------------|------------------------------------|--------------------|----------------------------------------|------------|
| TEST FRIDGE 1                               |                                          | Status/Type<br>Active/Refrigerator |                    | Log 🕶                                  | >          |
| Next Reading:                               | Last Reading:                            |                                    |                    | Log Temp Upload CTM<br>Log Temp Manual |            |
| Due Before<br>07/30/17, 12:00 AM<br>OVERDUE | Submitted On<br>No Readings<br>Timeframe | T                                  | e                  | View Readings<br>View Storage Unit     |            |
|                                             | -                                        | N<br>F<br>N                        | I/A<br>ailu<br>I/A | res                                    | JEW MEXICO |
|                                             |                                          |                                    |                    |                                        |            |

![](_page_19_Picture_10.jpeg)

Investing for tomorrow, delivering today.

![](_page_19_Picture_13.jpeg)

![](_page_20_Picture_0.jpeg)

## Uploading Temps into NMSIIS (cont.)

![](_page_20_Figure_2.jpeg)

![](_page_20_Picture_3.jpeg)

![](_page_20_Picture_4.jpeg)

Investing for tomorrow, delivering today.

![](_page_21_Picture_0.jpeg)

The first time (only) you perform this step for each storage unit you will see the screen shown here:

#### Set Temperature Scale 1

Please select which scale is to be used for logging and displaying temperatures for the currently selected clinic. Once a selection is made and a temperature reading is uploaded or manually entered into the system this value can only be changed by a Program administrator.

Fahrenheit O Celsius

Please select Fahrenheit then Update

![](_page_21_Picture_7.jpeg)

NMDOH NEW MEXICO DEPARTMENT OF HEALTH

Investing for tomorrow, delivering today.

![](_page_21_Picture_11.jpeg)

![](_page_22_Picture_0.jpeg)

## Uploading Temps into NMSIIS (cont.)

#### Click the Choose File button, select the CSV version of your temp file - The CSV file is the only format that will upload into NMSIIS -

Upload Temperature Reading 1

 

 Storage Units / FREEZER (Freezer)
 Thermometer (Type) FREEZER LOG TAG (CTM)
 Unit Status Active

 Select the CTM file from your computer and upload it below.
 Image: Choose File No file chosen
 Image: Choose File No file chosen

**Note:** To ensure the proper temperature file is uploaded, the file name **must contain the serial number of the thermometer** to which the temperatures readings apply

![](_page_22_Picture_6.jpeg)

![](_page_22_Picture_7.jpeg)

Investing for tomorrow, delivering today.

![](_page_22_Picture_10.jpeg)

![](_page_23_Picture_0.jpeg)

# Uploading Temps into NMSIIS (cont.)

#### Once you have chosen the correct file click **Upload**

| Upload Temperature Reading 🚯                                |                                             |                       |                                             | Carcel Upload                                        |
|-------------------------------------------------------------|---------------------------------------------|-----------------------|---------------------------------------------|------------------------------------------------------|
| Storage Units / FREEZER (Freezer)                           | Thermometer (Type)<br>FREEZER LOG TAG (CTM) | Unit Status<br>Active | Next Reading<br>06/01/18, 4:04 PM - OVERDUE | There are currently no notes entered for this clinic |
| Select the CTM file from your computer and upload it below. |                                             |                       | Storage Unit                                |                                                      |
| Choose File No file chosen                                  |                                             |                       | Edit Storage Unit                           |                                                      |
|                                                             |                                             |                       | Temperature Readings                        |                                                      |
|                                                             |                                             |                       | Log Temperature                             |                                                      |
|                                                             |                                             |                       |                                             |                                                      |

![](_page_23_Picture_4.jpeg)

24

![](_page_23_Picture_5.jpeg)

![](_page_24_Picture_0.jpeg)

NEW MEXICO DEPARTMENT OF HEALTH

# Uploading Temps into NMSIIS (cont.)

- You will see an ALERT message in red; this is a prompt to review the data shown, then
- Click CONFIRM to upload and save the file

![](_page_24_Figure_4.jpeg)

![](_page_24_Picture_5.jpeg)

Investing for tomorrow, delivering today.

![](_page_25_Picture_0.jpeg)

NEW MEXICO DEPARTMENT

### **Temperature Reading and Alerts**

Temperature Reading 05/30/17 1:03 DM (CTM) 0

The following screen will display:

- Please make sure the Data Logger # matches the correct storage unit you uploaded the file for.
- Ex: This is Fridge 1 with a Data Logger Serial ID#1860926398
- This screen will also show your Failures or Excursions- Please follow Protocol when a Failure or Excursion occurs please contact your VFC Regional Staff and VFC Program.

| (1)                   |                                                    |                                                                                       |
|-----------------------|----------------------------------------------------|---------------------------------------------------------------------------------------|
|                       |                                                    |                                                                                       |
| C TM Interval<br>15M  | Min/Max Ten<br>37.9°F / 46.9                       | ip<br>1F                                                                              |
| Excursions<br>3 (45M) | Failures                                           | >                                                                                     |
|                       |                                                    | Action +                                                                              |
| *                     | Temperature                                        | 0                                                                                     |
|                       | 46.2°F                                             |                                                                                       |
|                       | 46.9*                                              |                                                                                       |
|                       | 40.41                                              | ← Previous 1 Next →                                                                   |
|                       |                                                    |                                                                                       |
|                       |                                                    |                                                                                       |
|                       |                                                    |                                                                                       |
| +                     | Temperature                                        |                                                                                       |
|                       | 1)<br>CTM Interval<br>15M<br>Excursions<br>3 (45M) | 1)<br>CTM Interval<br>15M<br>Excursions<br>3 (45M)<br>Temperature<br>46 2°F<br>46 4°F |

![](_page_25_Picture_7.jpeg)

#### 26

Investing for tomorrow, delivering today.

![](_page_26_Picture_0.jpeg)

# The following will be available after temperature data has been uploaded:

#### Temperature Readings

From the **Log** button next to a listed Storage Unit a user has several options: If the selected storage unit has an assigned Thermometer, the user can:

- View previously recorded temperature readings
- ▶ upload a CTM temperature file
- Or view all information pertaining to the storage unit, such as date of purchase, storage type, etc.

#### **View Readings**

To view a temperature reading summary for a specific storage unit, click the **View Readings** link under **Log** button dropdown menu of the desired Storage Unit.

Click the **View** button next to the temperature line item to view further details of an uploaded temperature reading.

A user may also get to this screen by selecting **Temperature Readings** from the menu items that display immediately upon selecting a storage unit.

![](_page_26_Picture_11.jpeg)

![](_page_26_Picture_12.jpeg)

# The following will be available after temperature data has been uploaded: (cont.)

28

#### Reading History

The Reading History menu item displays a summary of temperature readings for all assets under the default provider/clinic. The temperature readings can be further filtered by the following parameters:

- Date Range
- Storage Unit
- Storage Unit Status (e.g., active)
- Reading Type (e.g., CTM)
- Reading Status (e.g., Fail)
- After selecting the desired filter criteria, click the *Filter* button to consolidate the summary results, or click the *down-arrow* next to the *Filter* button and select *Clear Filter* to clear out selected criteria.
- Each temperature summary line item is available for a user to review more details regarding the reading by clicking the **View** button next to the temperature line item.

![](_page_27_Picture_11.jpeg)

Investing for tomorrow, delivering today.

![](_page_28_Picture_0.jpeg)

## Failures

- If the selected temperature reading results in a failure, a Failures tab will display next to the Details tab. Click the Failures tab to view any recorded failure reports. If multiple failures were recorded click the View button next to a failure line item to view the failure report.
- Any Failures or Excursions need to be reported to your Regional DOH Coordinator and to the VFC Manager.

| CETAILS A FAILURES (5)       |             |
|------------------------------|-------------|
| Failure: 03/27/2017 12:36 PM | File Report |
| Failure: 03/23/2017 12:51 PM | File Report |
| Failure: 03/22/2017 3:06 PM  | File Report |
| Failure: 03/22/2017 1:36 PM  | File Report |
| Failure: 03/22/2017 7:51 AM  | File Report |

![](_page_28_Picture_5.jpeg)

![](_page_28_Picture_6.jpeg)

Investing for tomorrow, delivering today.

1190 S. St. Francis Drive • Santa Fe, NM 87505 • Phone: 505-827-2613 • Fax: 505-827-2530 • nmhealth.org

29

![](_page_29_Picture_0.jpeg)

NEW MEXICO DEPARTMENT OF HEALTH

## Failures (cont.)

#### For Failure

- Click on the File Report icon for the appropriate date
- ▶ fill in the fields
- Click Submit

![](_page_29_Picture_6.jpeg)

![](_page_29_Picture_7.jpeg)

![](_page_30_Picture_0.jpeg)

#### **Questions?**

## Contact the HELP DESK 1-833-882-6454

![](_page_30_Picture_3.jpeg)

![](_page_30_Picture_4.jpeg)

Investing for tomorrow, delivering today.

![](_page_30_Picture_7.jpeg)